# How to plot the gradients of magnetic field

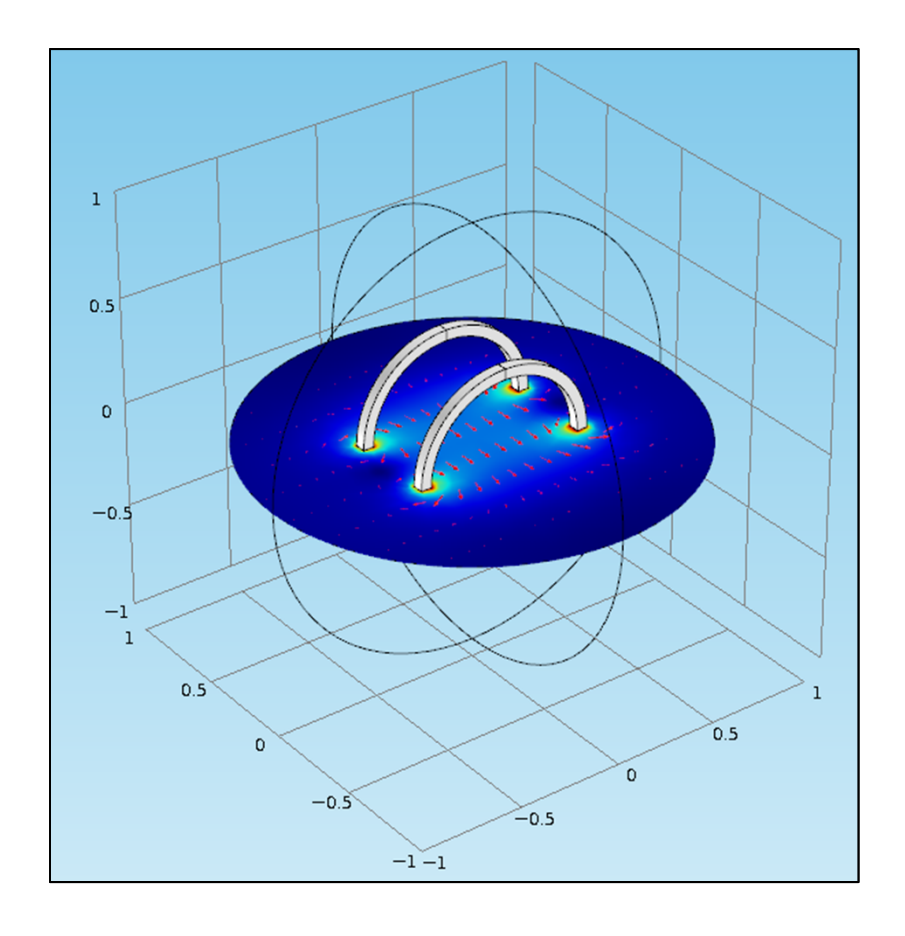

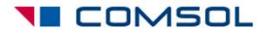

# Background

- 3D magnetic problems are solved in COMSOL using vector (curl) elements.
- The solution to these problems is the magnetic vector potential (A).
- The magnetic flux density (**B**) involves the 1<sup>st</sup> derivative of **A** and is given by the following equation.

$$B = \nabla \times A$$

• The second derivative is not defined on vector elements and hence we cannot visualize spatial gradients of **B** directly in COMSOL.

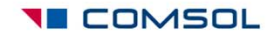

# Objective

- This tutorial shows how to visualize the spatial derivatives of **B**.
- The technique demonstrated here shows how each component of  $B = [B_x, B_y, B_z]$  can mapped to a separate variable say *u*, *u*2, *u*3 respectively.
- These new variables would be defined on Lagrange elements.
- Since both 1<sup>st</sup> and 2<sup>nd</sup> order derivatives are defined on Lagrange elements, we would be able to obtain spatial derivatives of each component of **B**.
- The mapping on Lagrange elements will also allow the use of polynomial patch recovery to get smooth values of derivatives.

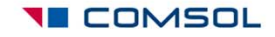

### Modeling steps

- The next few slides illustrate the steps involved in mapping the solution from an existing 3D magnetic model.
- The detailed steps are available in the file: helmholtz\_coil\_field\_gradient\_42a

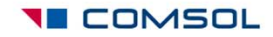

## Open the Helmholtz Coil example

|                                                                                                    | C <sup>4</sup> | Å | <br>1 | <b>1</b> |
|----------------------------------------------------------------------------------------------------|----------------|---|-------|----------|
| Model Library                                                                                                    |                |   |       |          |
|                                                                                                    |                |   | Sear  | ch       |
|                                                                                                    |                |   | <br>  | -        |
| 🔺 🌂 AC/DC Module                                                                                                    |                |   |       |          |
| Electrical Components                                                                                                    |                |   |       |          |
| capacitor_tunable                                                                                                    |                |   |       |          |
| coil above plate                                                                                                    |                |   |       | Ξ        |
| helmholtz_coil                                                                                                    |                |   |       |          |
| inductor_in_circuit                                                                                                    |                |   |       |          |
| power_inductor                                                                                                    |                |   |       |          |
| spiral_inductor                                                                                                    |                |   |       |          |
| Description: Description of the second second se |                |   |       |          |
| Motors and Drives                                                                                                    |                |   |       |          |
| Particle Tracing                                                                                                    |                |   |       |          |
| D Interval Models                                                                                                    |                |   |       |          |
| Verification Models                                                                                                    |                |   |       |          |
| Module                                                                                                    |                |   |       |          |
| D Batteries & Fuel Cells Module                                                                                                    |                |   |       |          |
| ⊳ 🕼 CFD Module                                                                                                    |                |   |       |          |
| N 😻 Chemical Reaction Engineering Module                                                                                                    |                |   | <br>  |          |

- Click on the Model Library tab
- AC/DC Module > Electrical Components > helmholtz\_coil
- Click on the **Open** button

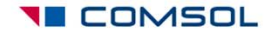

### Add three PDEs

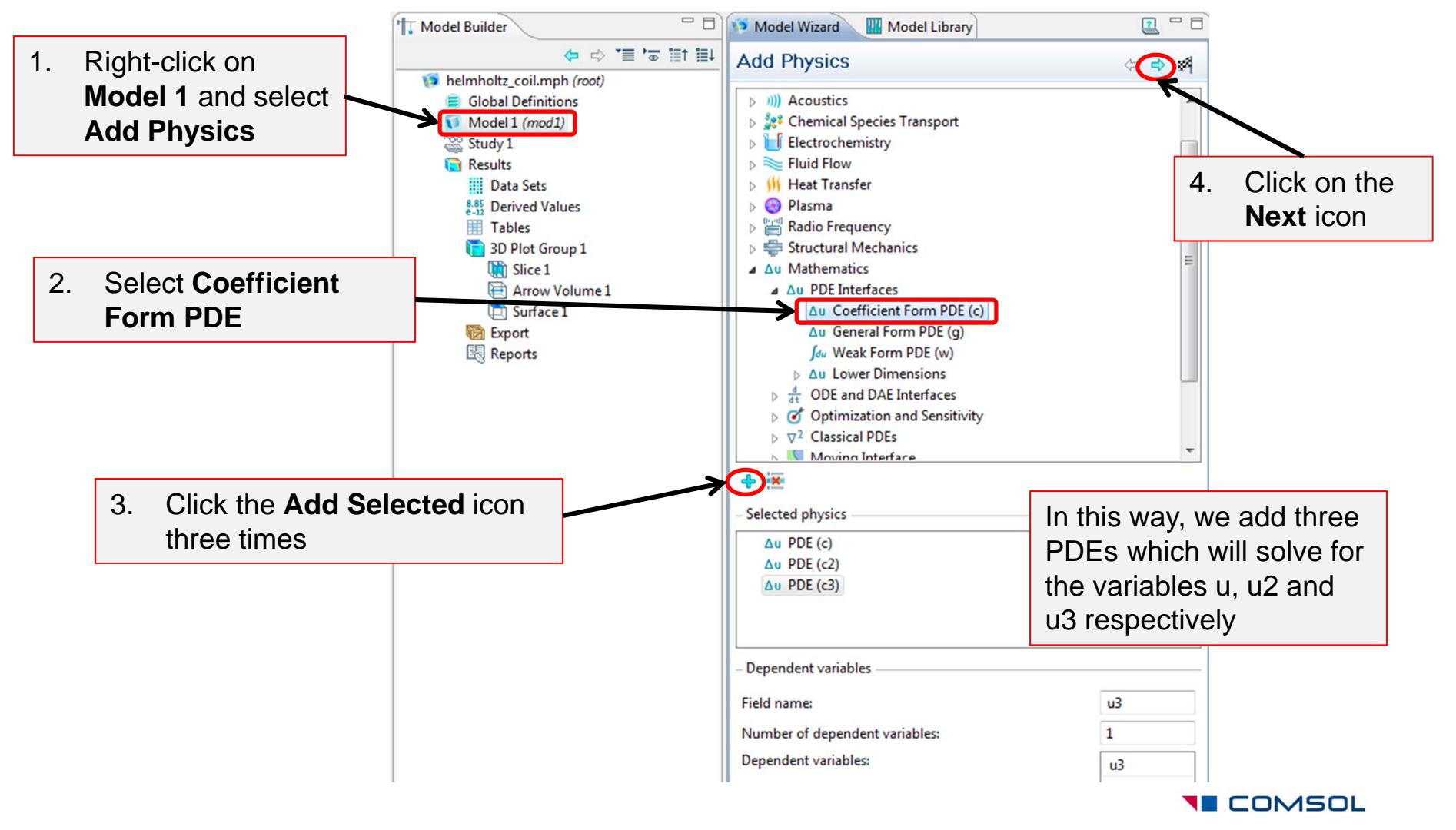

### Choose a stationary study

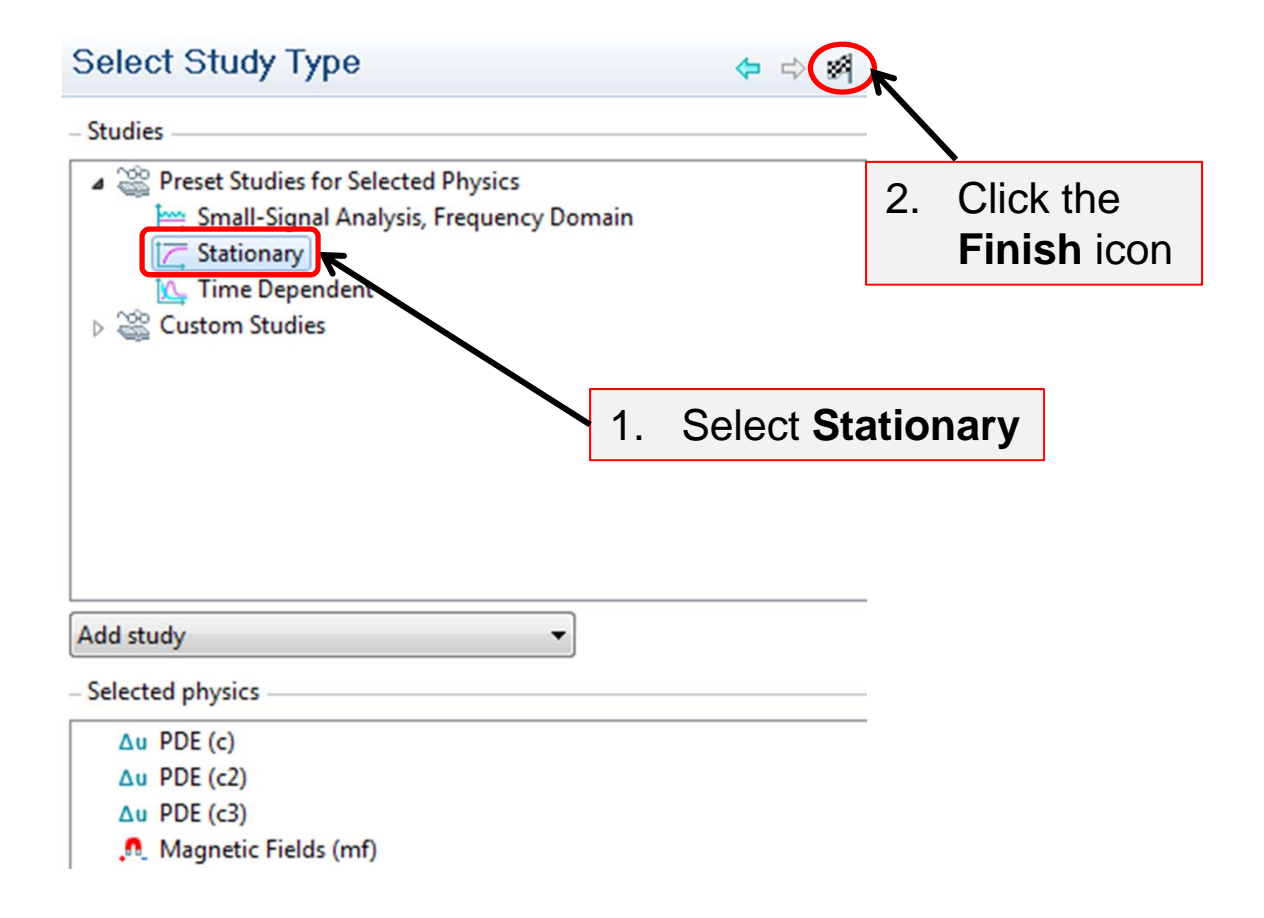

### Specify the unit

| Model Builder                                                                                                    | 🔛 Settings 🔛 Model Library                                                                           | <b>2</b> - E           |
|----------------------------------------------------------------------------------------------------|----------------------------------------------------------------------------------------------------|------------------------|
|                                                                                                    | ∆u PDE                                                                                               |                        |
| <ul> <li>▷ ■ Global Definitions</li> <li>▲ Model 1 (mod1)</li> <li>▷ ■ Definitions</li> </ul>                                                                                                    | <ul> <li>▼ Interface Identifier</li> <li>Identifier: c</li> </ul>                                    |                        |
| <ul> <li>▷ A Geometry I</li> <li>▷ Materials</li> <li>▷ Au PDE (c)</li> <li>▷ Au PDE 2 (c2)</li> <li>▷ Au PDE 3 (c3)</li> <li>▷ Mesh 1</li> <li>▷ Study 1</li> <li>▷ Study 2</li> <li>▲ Results</li> </ul> | Domain Selection<br>Selection: All domains                                                           | ▼<br>% +<br>& -<br>© / |
| <ul> <li>Data Sets</li> <li>Derived Values</li> <li>Tables</li> <li>3D Plot Group 1</li> <li>Export</li> </ul>                                                                                             | <ul> <li>▼ Units</li> <li>Dependent variable quantity:</li> <li>Magnetic flux density (T)</li> </ul> |                        |

- This imparts the unit of magnetic flux density to the dependent variable **u** for this PDE interface.
- Repeat the same for the other two PDE interfaces as well.

#### Map the solution

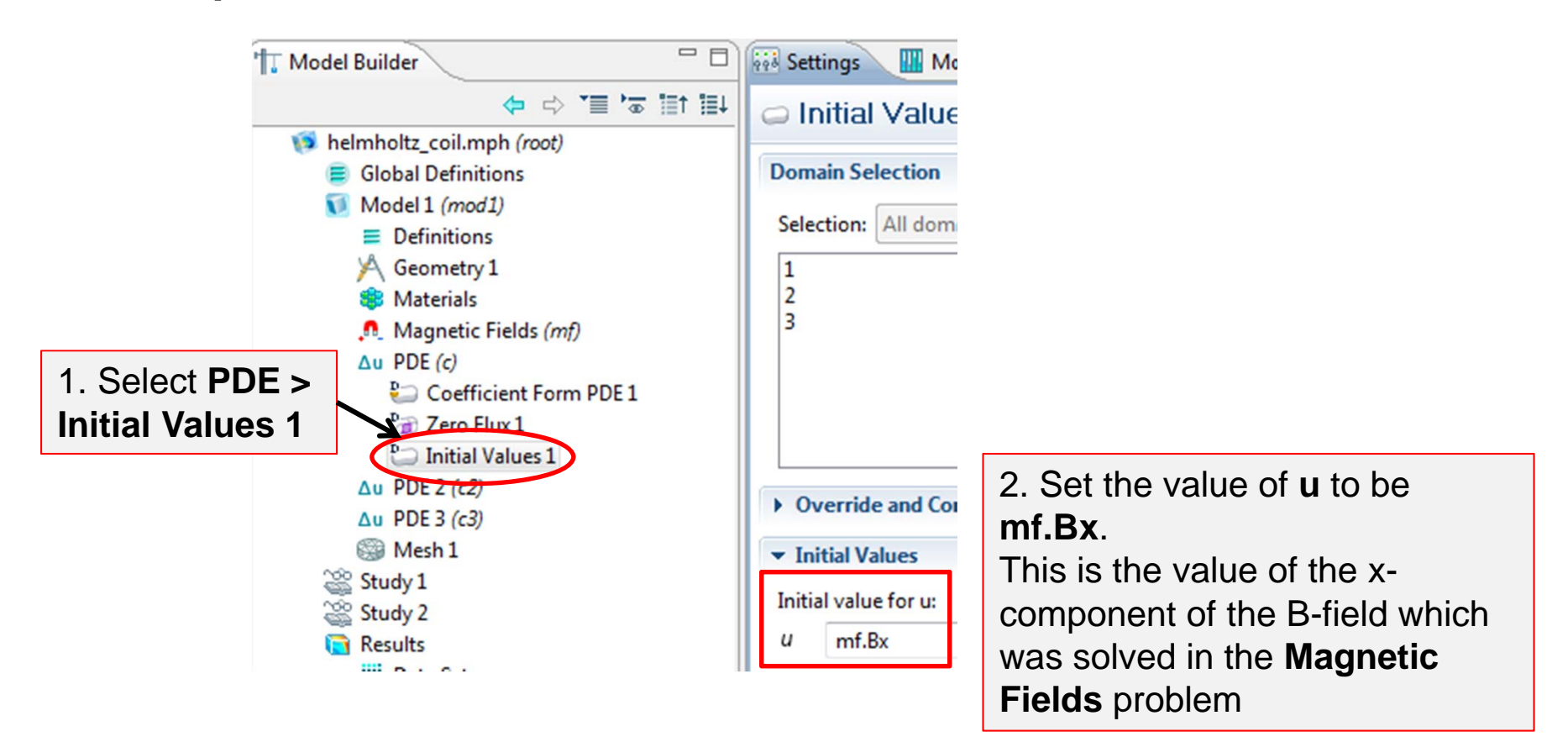

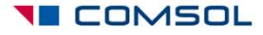

#### Repeat the step to map mf.By onto u2

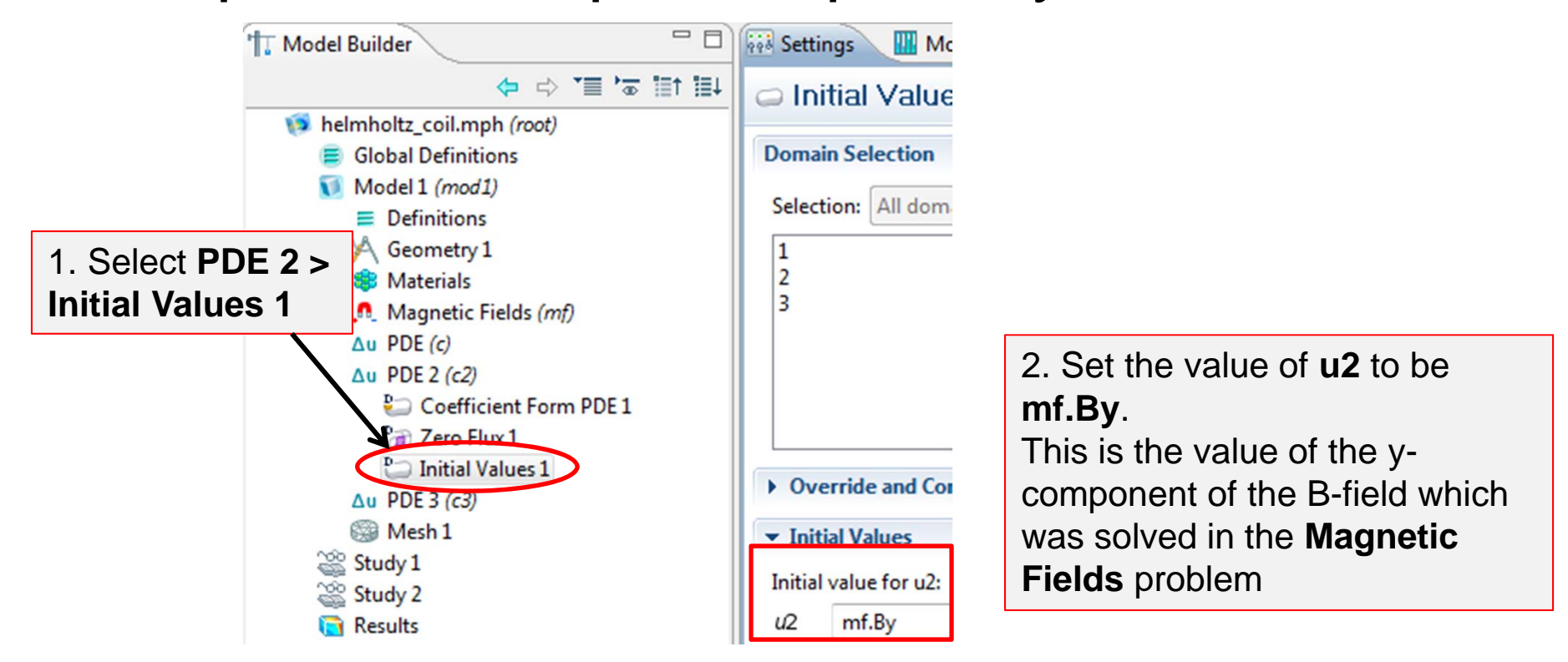

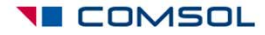

#### Repeat the step to map mf.Bz onto u3

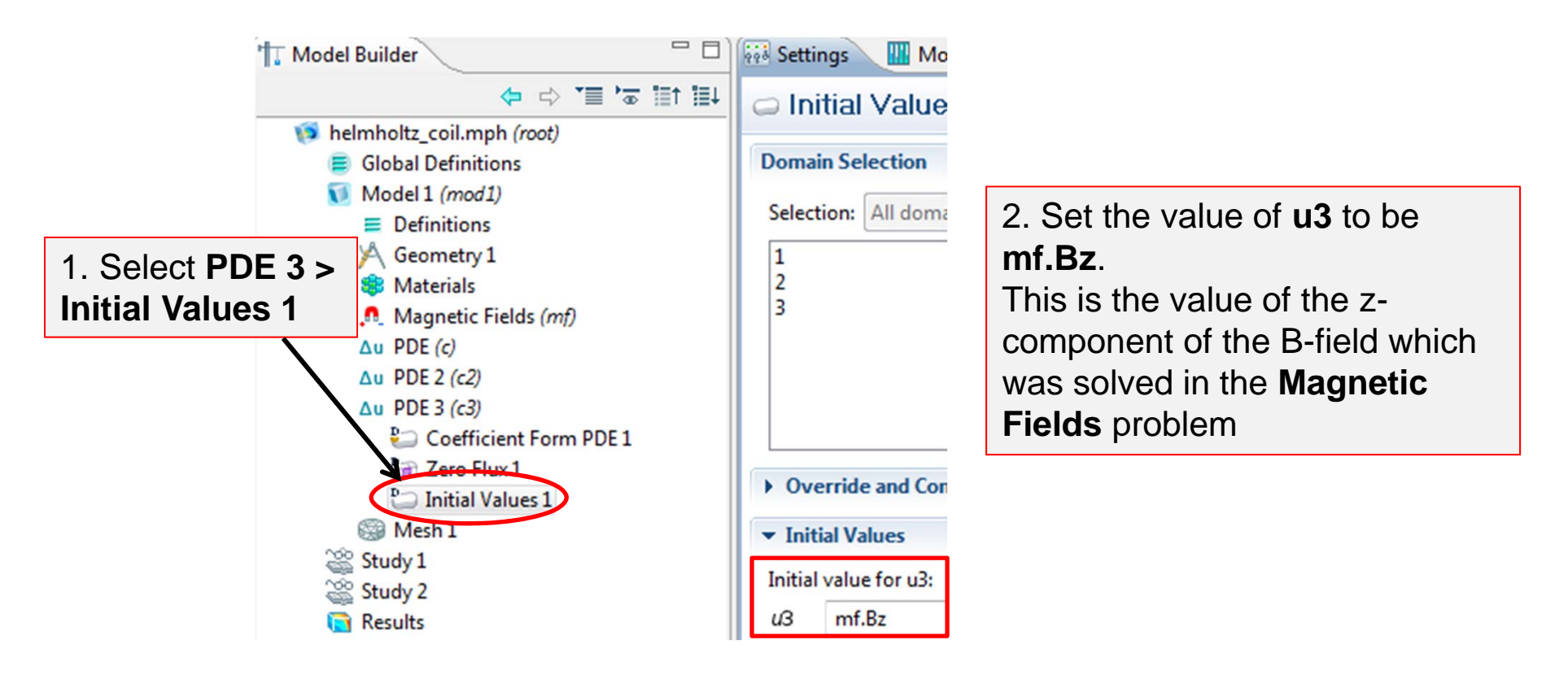

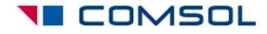

### **Deselect Magnetic Fields from Study 2**

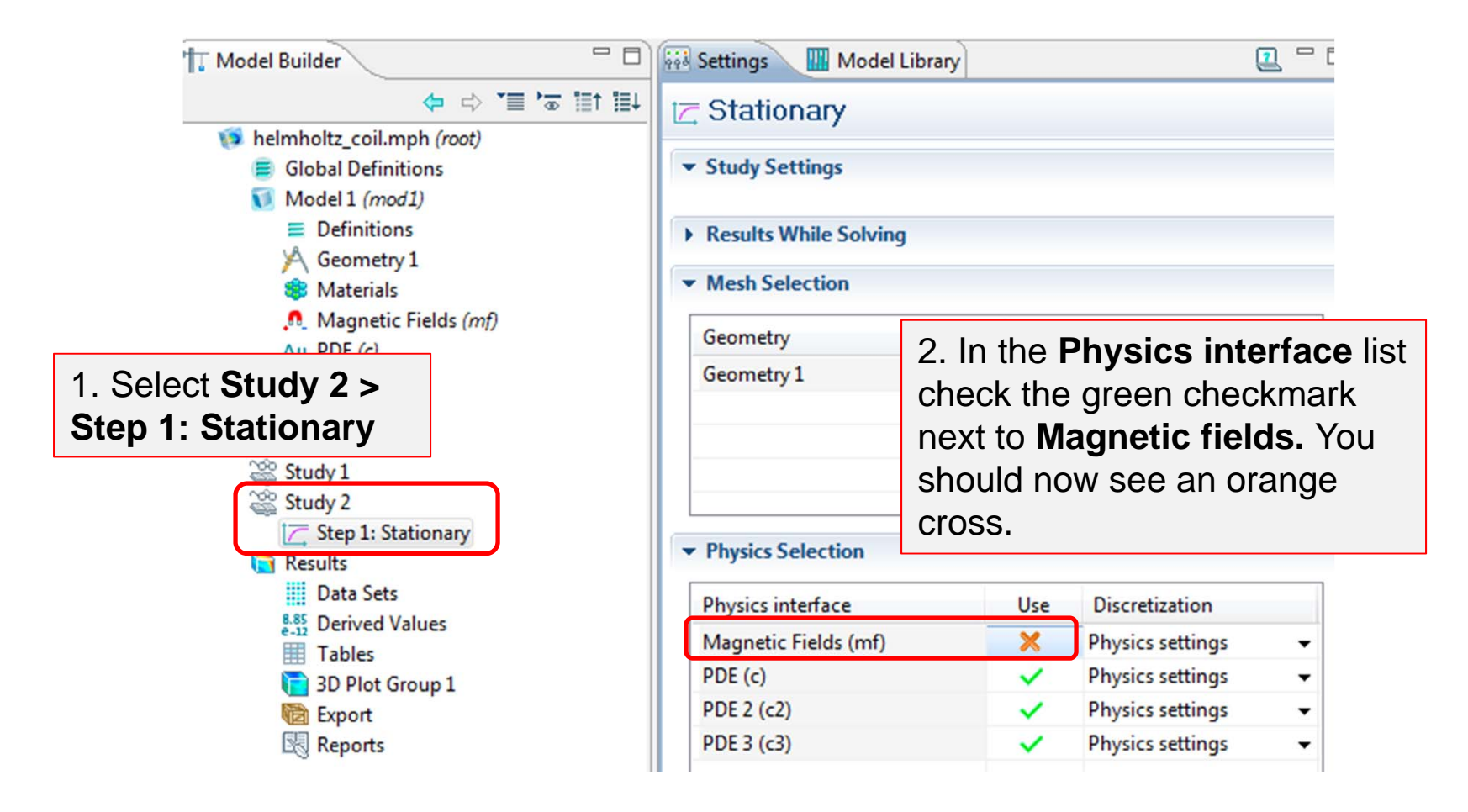

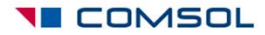

## Find the default solver settings for Study 2

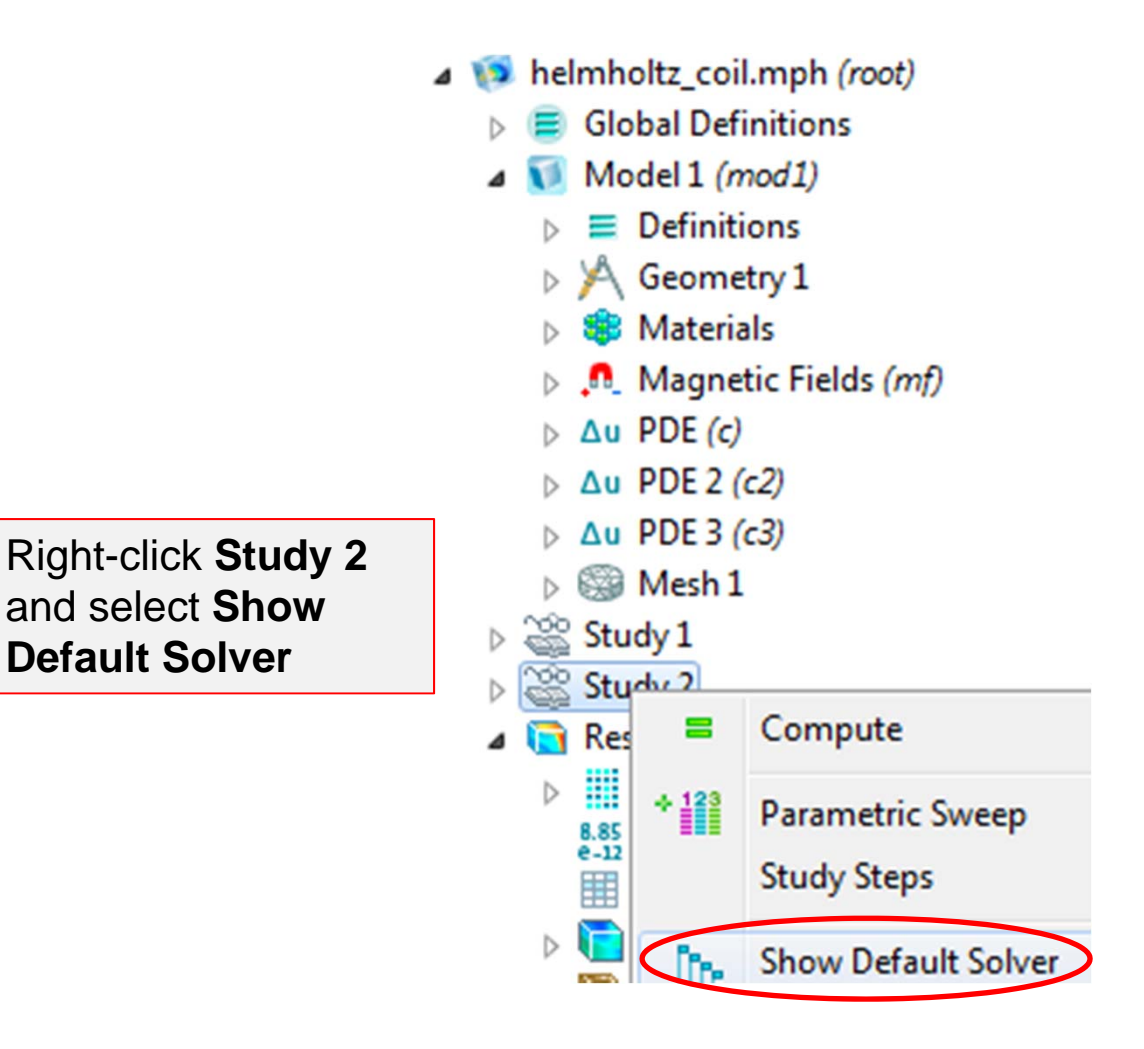

## Get the initial values of the PDE variables

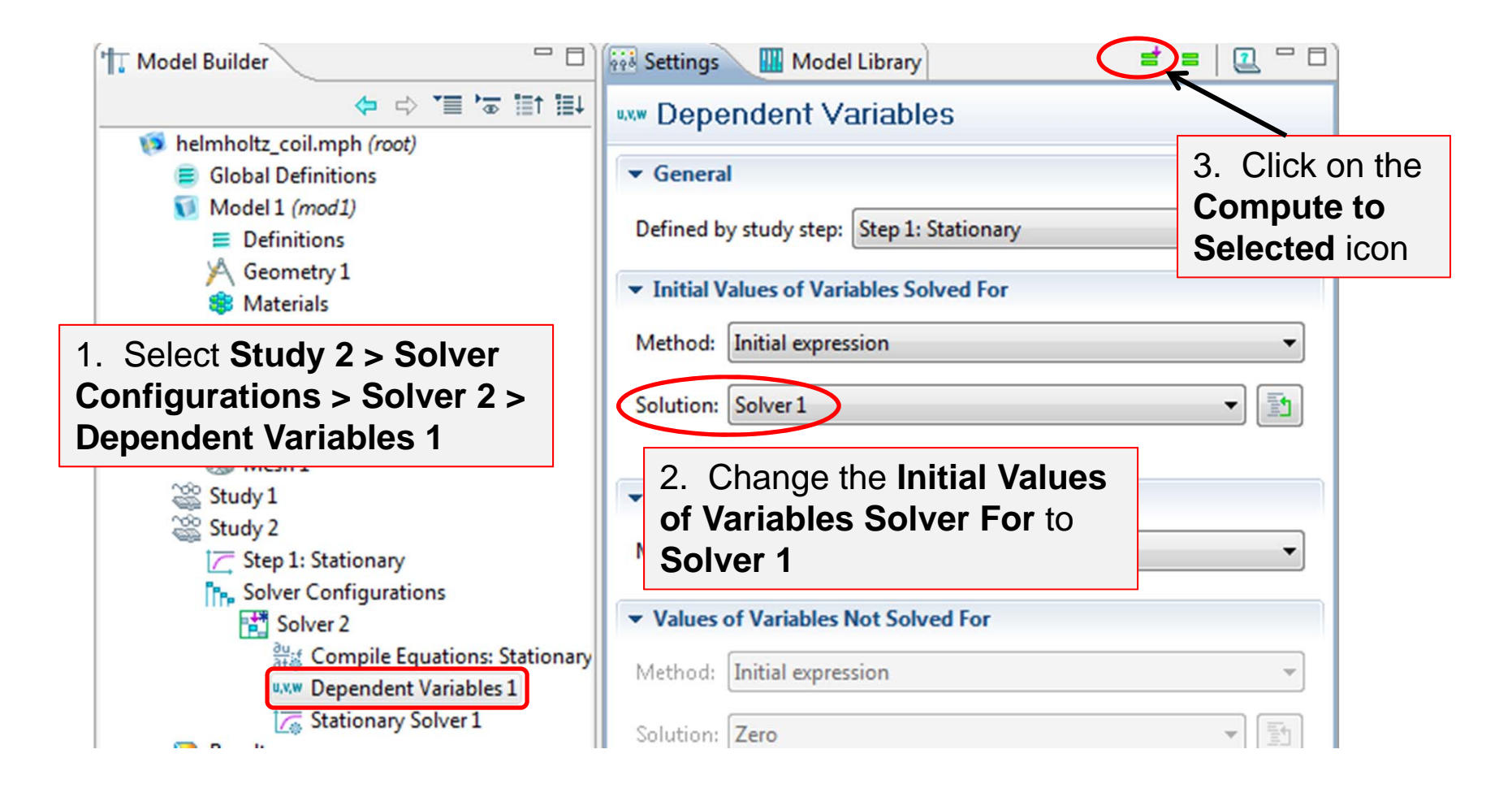

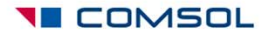

## Results > 3D Plot Group 2

Time=0 Slice: Gradient of u, x component (kg/(m\*s<sup>2</sup>\*A))

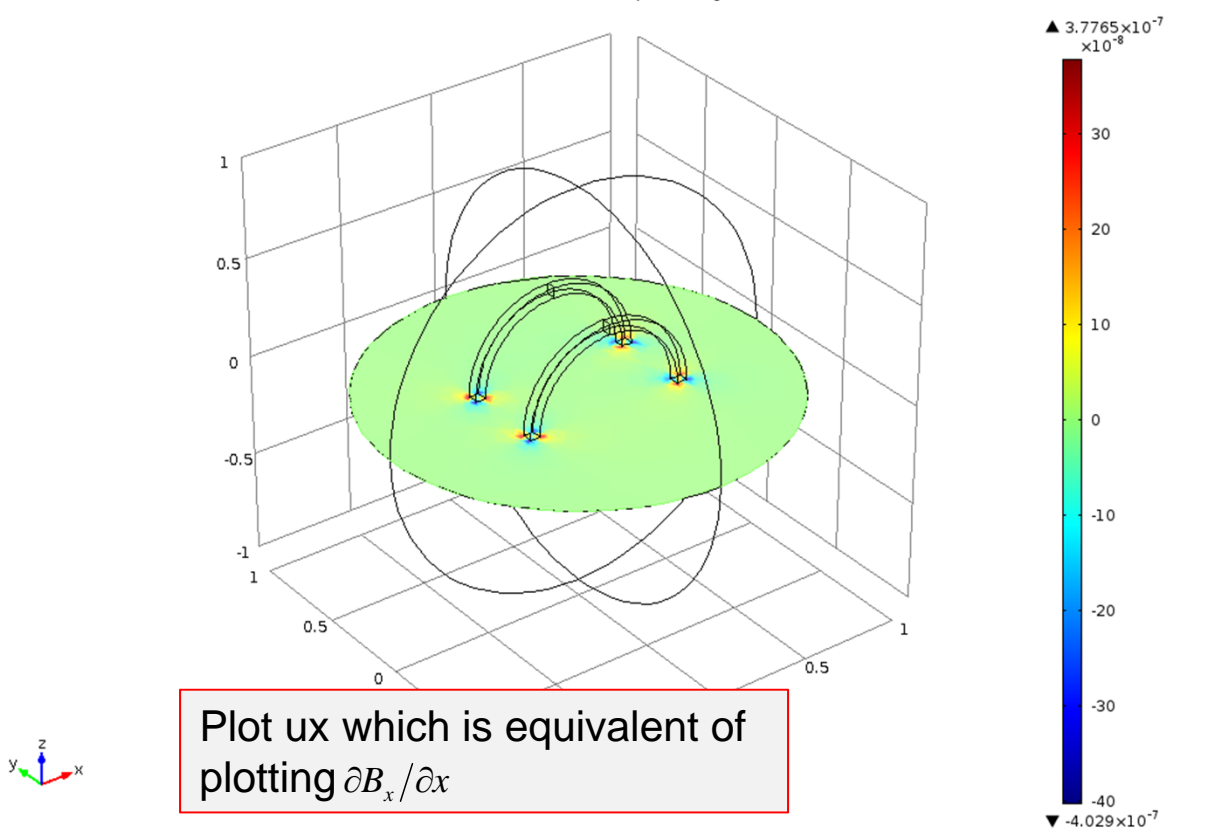

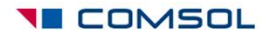

# Note on polynomial patch recovery (ppr)

- The *polynomial patch recovery* feature allows you to obtain smoother derivatives.
- How to use this feature?
  - You can either use the *ppr* or *pprint* function
     OR...
  - Expand the Quality section of the plot settings and see the Recover list
- Refer to the COMSOL Multiphysics User's Guide for details.

| Resolution: | Normal                       |   |  |
|-------------|------------------------------|---|--|
| Smoothing:  | Internal                     | • |  |
| Recover:    | Off                          | - |  |
|             | Off                          |   |  |
|             | Within domains<br>Everywhere |   |  |

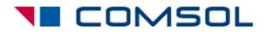

### Apply ppr to derivatives of B-field

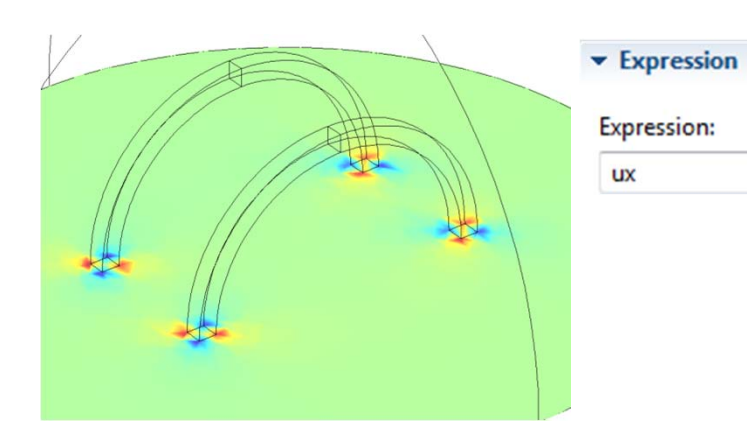

Plot of **ux** (notice the rough edges in the color pattern)

You will get the same smoothing if you set the expression as **ux** and choose **Everywhere** for **Recover.** 

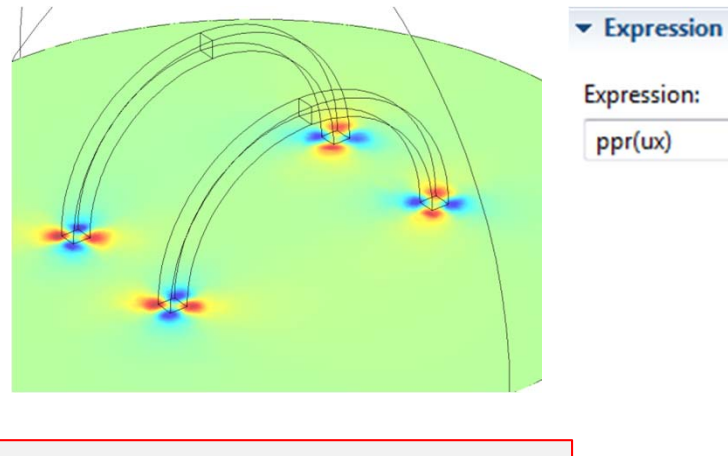

Plot of **ppr(ux)** (notice the smoothened color pattern)

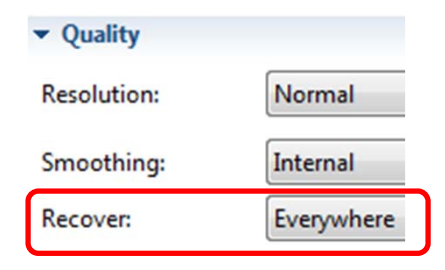

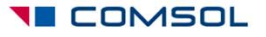

### Results > 3D Plot Group 5

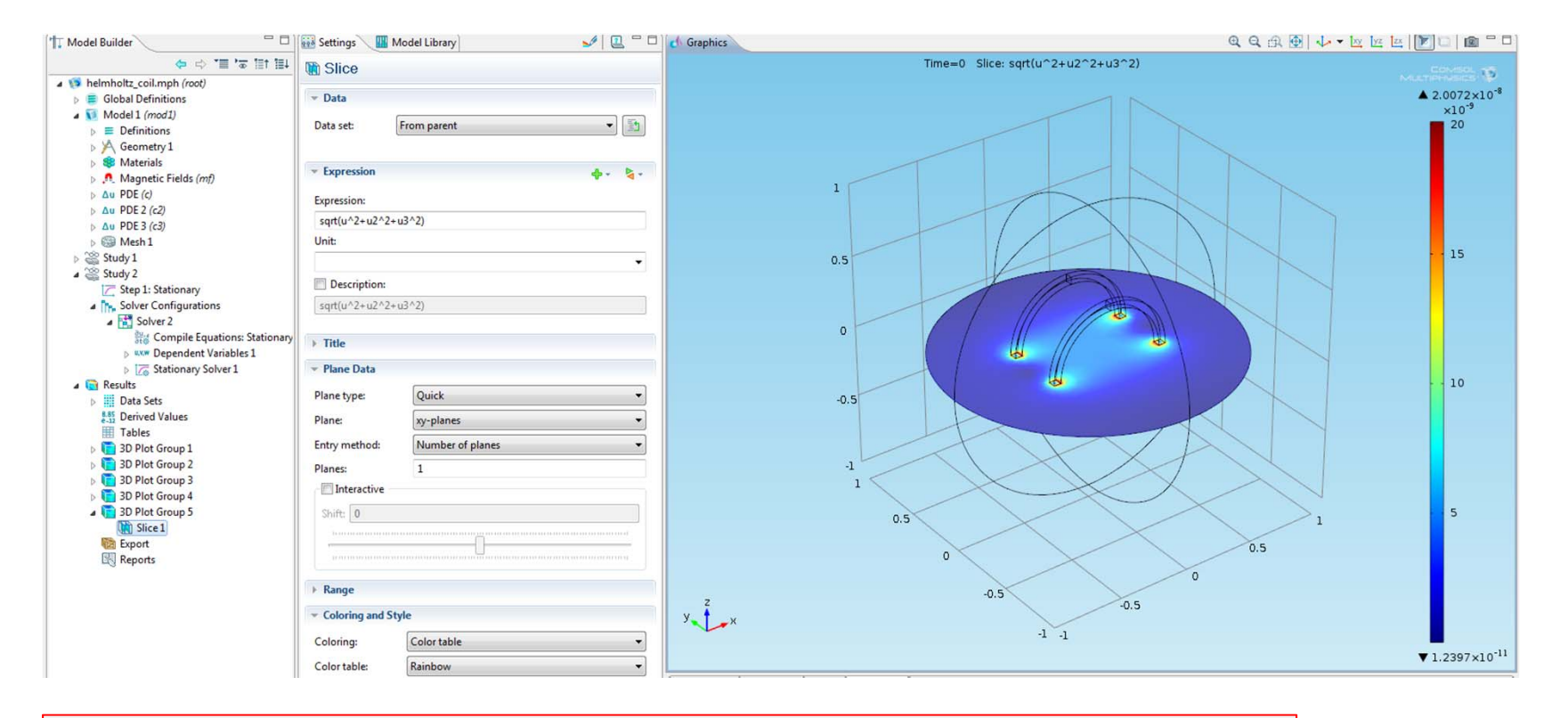

- Create a slice plot of the magnitude of B-field using the variables u, u2 and u3 to verify the mapping.
- Compare this with the original solution in 3D Plot Group 1.

## Summary

- This tutorial showed how to visualize the spatial gradient of magnetic field.
- The magnetic field solution was mapped from vector elements to Lagrange elements.
- The derivative operations could be performed on the solution on the Lagrange elements.
- Mapping the solution onto Lagrange elements also give us the advantage to get smooth derivatives by using the polynomial patch recovery feature.

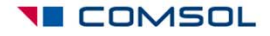